## **NetXInvestor Help Guide**

After the First Republic mobile app and certain features of the firstrepublic.com website have been retired, you can use Pershing Online Brokerage's NetXInvestor site, <u>www.netxinvestor.com</u>, to access your First Republic historical investment account information and tax documents.

The NetXInvestor Help Guide provides:

- Step-by-step instructions on how to register for NetXInvestor
- Frequently asked questions (FAQs) about the app and website retirement and registering and accessing NetXInvestor

If you need assistance with registering or accessing NetXInvestor, call us at 1-855-622-0684. We're available Monday through Friday from 10 a.m. to 7 p.m. Eastern Time.

#### INVESTMENT AND INSURANCE PRODUCTS: • NOT A DEPOSIT • NOT FDIC INSURED • NOT INSURED BY ANY FEDERAL GOVERNMENT AGENCY • NO BANK GUARANTEE • MAY LOSE VALUE

### **NetXInvestor Registration Guide**

- 1) Start by visiting <u>www.netxinvestor.com/nxi/welcome</u>
- 2) Select "Get Started"

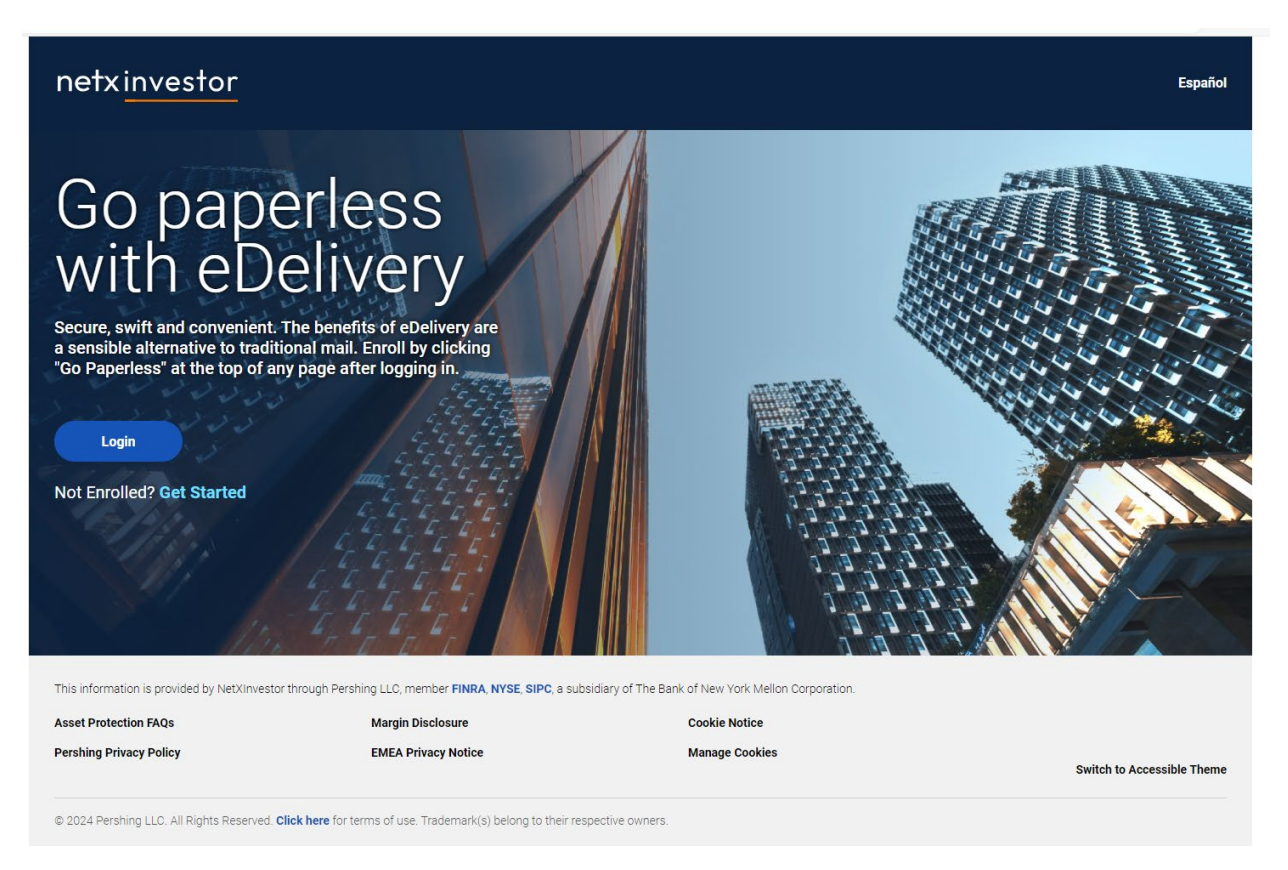

3) Begin the registration process by entering the first three characters of one of your account number(s) on the Welcome screen. Then, select the Start button.

| netxinvestor                                                                                                    | Español        |
|----------------------------------------------------------------------------------------------------|----------------|
| Online Registration                                                                                                    |                |
| Welcome     2 Terms & Conditions 3 User Infomation 4 Identity Verification 5 User ID & Password                                                                                                    | 6 Confirmation |
| Welcome                                                                                                    |                |
| The registration process will allow you to create a new user ID and password with which to access your investment information on this site.                                                                         |                |
| Please contact your financial organization if you have an existing user ID and wish to link additional accounts.                                                                                                    |                |
| You will be guided through 4 simple steps to complete your registration, during which you will be asked to:                                                                                                    |                |
| 1. Review and agree to the Terms and Conditions regarding the use of this website<br>2. Provide user information, including an e-mail address<br>3. Verify your identity<br>4. Create a user ID and secure password |                |
| At the end of the process you will have to activate your ID by clicking a link in an e-mail that will be sent to the e-mail address you provided.                                                                   |                |
| Please enter the first three characters of your account number                                                                                                    |                |
| Cancel                                                                                                    | Start          |
|                                                                                                    |                |

4) Next, read the Terms & Conditions. When finished, select "I agree" and then the Continue button.

| Welcome  Terms & Conditions  3 User Infomation  4 Identity Verification  5 User ID & Password  6 Confirmation  6 Confirmation                                                                                                    |
|----------------------------------------------------------------------------------------------------|
| Terms & Conditions                                                                                                    |
| Identity Verification Agreement                                                                                                    |
| Read and agree to the terms and conditions of the Identity Verification Agreement before proceeding.                                                                                                    |
| You must have a Social Security number to register on this site. If you do not have a Social Security number, please contact your financial organization for assistance.                                                                                                    |
| In addition, you must register using an account for which your Social Security number is primary on the account. For example, you cannot register using a joint account if you are not listed as the primary account holder.                                                                                                    |
| When registering on this site, you will be asked a series of multiple-choice questions. The questions have been developed by a third-party vendor based on information obtained from private and public databases. Your answers are compared by the vendor to the information available from these sources.                                                          |
| You may be asked questions about yourself, people you know or were once associated with, places you have lived or worked, and the like. The information used in these questions is not related in any way to the information on the specific account(s) held at your financial organization.                                                                         |
| We strongly encourage you to review the Frequently Asked Questions about online registration, which provide greater detail about the identity verification process.                                                                                                    |
| Successful online registration will provide immediate access to your accounts. At this time, accounts without a Social Security number are not eligible for online registration. In addition, if your Social Security number is not recognized as being associated with the account number you enter into the system, your online registration will be unsuccessful. |
| To continue with online registration, please click I Agree below.                                                                                                    |
| If you are ineligible for online registration, or you do not want to complete the registration process online, click Cancel below and contact your financial organization to register.                                                                                                    |
| By accepting this Agreement, you affirm that you are at least 18 years of age.                                                                                                    |
| Read and agree to the terms and conditions of the Identity Verification Agreement before proceeding.                                                                                                    |
| I agree                                                                                                    |
| Cancel                                                                                                    |
|                                                                                                    |

- 5) On the User Information screen, complete each field to authenticate your identity:
  - Please provide your full legal name and address, not a business address or PO box. Foreign addresses will not be accepted.
  - For the phone number, non-US phone numbers can be used. Please select the appropriate country code. The phone number entered will be used for one-time passcode verification.
  - In the Account Number field, enter an account number for which you are listed as an account holder or authorized party (if needed, please refer to a First Republic statement for your account number).

Once you have completed all of the fields, select the Continue button.

| User Information                                                               |                                                                                                    |        |
|--------------------------------------------------------------------------------|----------------------------------------------------------------------------------------------------|--------|
| rovide the following information, which wil                                    | be used to authenticate your identity.                                                                                                  |        |
| his service is provided by a third-party ven<br>ie registration process        | or. Authenticating your identity in this manner will NUT impact your credit rating. Please do not click the Back button in your browser | during |
| Il fields are required.                                                        |                                                                                                    |        |
| irst Name                                                                      | Last Name                                                                                                    |        |
|                                                                                |                                                                                                    |        |
| egal Address Line 1 🛈                                                          | Legal Address Line 2 (optional)                                                                                                    |        |
|                                                                                |                                                                                                    |        |
| ip Code                                                                        | City                                                                                                    |        |
|                                                                                |                                                                                                    |        |
| tate                                                                           | Email Address                                                                                                    |        |
| ~                                                                              |                                                                                                    |        |
| ountry Code                                                                    | Phone Number                                                                                                    |        |
| +1 United States 🗸 🗸                                                           |                                                                                                    |        |
| ocial Security Number ①                                                        | Date of Birth                                                                                                    |        |
| Ŕ                                                                              | mm/dd/yyyy 🗎                                                                                                    |        |
| .ccount Number                                                                 |                                                                                                    |        |
|                                                                                |                                                                                                    |        |
| ease enter an account number for which you are listed<br>a the primary holder. |                                                                                                    |        |
|                                                                                |                                                                                                    |        |

6) Next, you will be asked to answer a series of multiple-choice questions to verify your identity similar to the example below.

| O Identity Verification                |                          |           |  |          |
|----------------------------------------|--------------------------|-----------|--|----------|
| Please answer the following required   | questions to verify your | identity. |  |          |
| Which of the following boats or wate   | rcrafts have you owned   | ?         |  |          |
| ○ 10 ft. Alweld Commercial Boats I     | 852fvmud                 |           |  |          |
| ○ 10 ft. Crestliner Inc 1860 Retreiver |                          |           |  |          |
| ◯ 10 ft. Malibu Boats Inc Mxz          |                          |           |  |          |
| 🔿 10 ft. Mastercraft Boat Co Llc 201   | 1                        |           |  |          |
| 🔿 10 ft. Walker Bay Boats Inc. 310sl   | x                        |           |  |          |
| $\bigcirc$ None of the above           |                          |           |  |          |
| Cancel                                 |                          |           |  | Continue |

7) After completing verification, you will be asked to:

- Create a unique User ID that is 15 alphanumeric characters in length.
- Create a password per password rules noted on the screen.
- Enter your mother's maiden name, which will be used along with your date of birth as the default password in case of password reset.

Once you have completed all of the fields, select the Complete Registration button.

| reate your user ID and Password to complete | the registration |   | Password Rules                                                                                                    |
|---------------------------------------------|------------------|---|----------------------------------------------------------------------------------------------------|
| User ID                                     |                  |   |                                                                                                    |
|                                             |                  |   | - not contain come on the uper ld                                                                                 |
| Password                                    | Confirm Password |   | <ul> <li>not contain same as the user to</li> <li>contain a minimum of 8 and a maximum of 32</li> </ul>           |
|                                             | 2                | Ŕ | characters                                                                                                    |
| Email Address                               |                  |   | <ul> <li>not contain linked account(s) name.</li> <li>not contain 3 repeating characters. For example,</li> </ul> |
| msimmonds@firstrepublic.com                 |                  |   | AAA222CCC<br>• not contain reversal of user Id                                                                    |
| Country Code                                | Phone            |   | contains at least one uppercase and one lowercase                                                                 |
| +1 United States                            | 415 - 683 - 5216 |   | Tip: Passwords can contain the following special     paragraphics: # # @ . # . # . # . # . # . # . # . # .        |
| Mother's Maiden Name                        | Date of Birth    |   | characters: & " ((() : \$ = ! - % : # ? _ )                                                                       |
|                                             | 01/01/2001       |   |                                                                                                    |

8) Your User ID will be confirmed, and an email will be sent to the email address you provided previously during the registration process with further instructions to complete within the next three days.

| Velcome 📀 Term                         | s & Conditions                 | User Infomation              | Identity Verification            | 🖉 User II               | D & Password | 🥒 Confirmatio |
|----------------------------------------|--------------------------------|------------------------------|----------------------------------|-------------------------|--------------|---------------|
| O Confirmation                         |                                |                              |                                  |                         |              |               |
| i Your next steps for registr          | ation have been sent to your e | mail. Please complete this   | process within 3 calendar day    | S.                      |              |               |
| User ID: testing86                     |                                |                              |                                  |                         |              |               |
| Thanks for helping us keep your a      | ccount secure! Your ID has be  | en created, but there's one  | more step to take before you o   | an access your account. |              |               |
| We sent an email to you at <b>msim</b> | onds@firstrepublic.com. Ple    | ase click the link in the em | ail and finish your registration | within the next 3 days. |              |               |
|                                        |                                |                              |                                  |                         |              |               |
|                                        |                                | Return                       | n To Login                       |                         |              |               |
|                                        |                                |                              |                                  |                         |              |               |
|                                        |                                |                              |                                  |                         |              |               |
|                                        |                                |                              |                                  |                         |              |               |
|                                        |                                |                              |                                  |                         |              |               |

9) You will receive a confirmation email with a link to complete the registration process, including setting up additional online authentication and your communication delivery preferences.

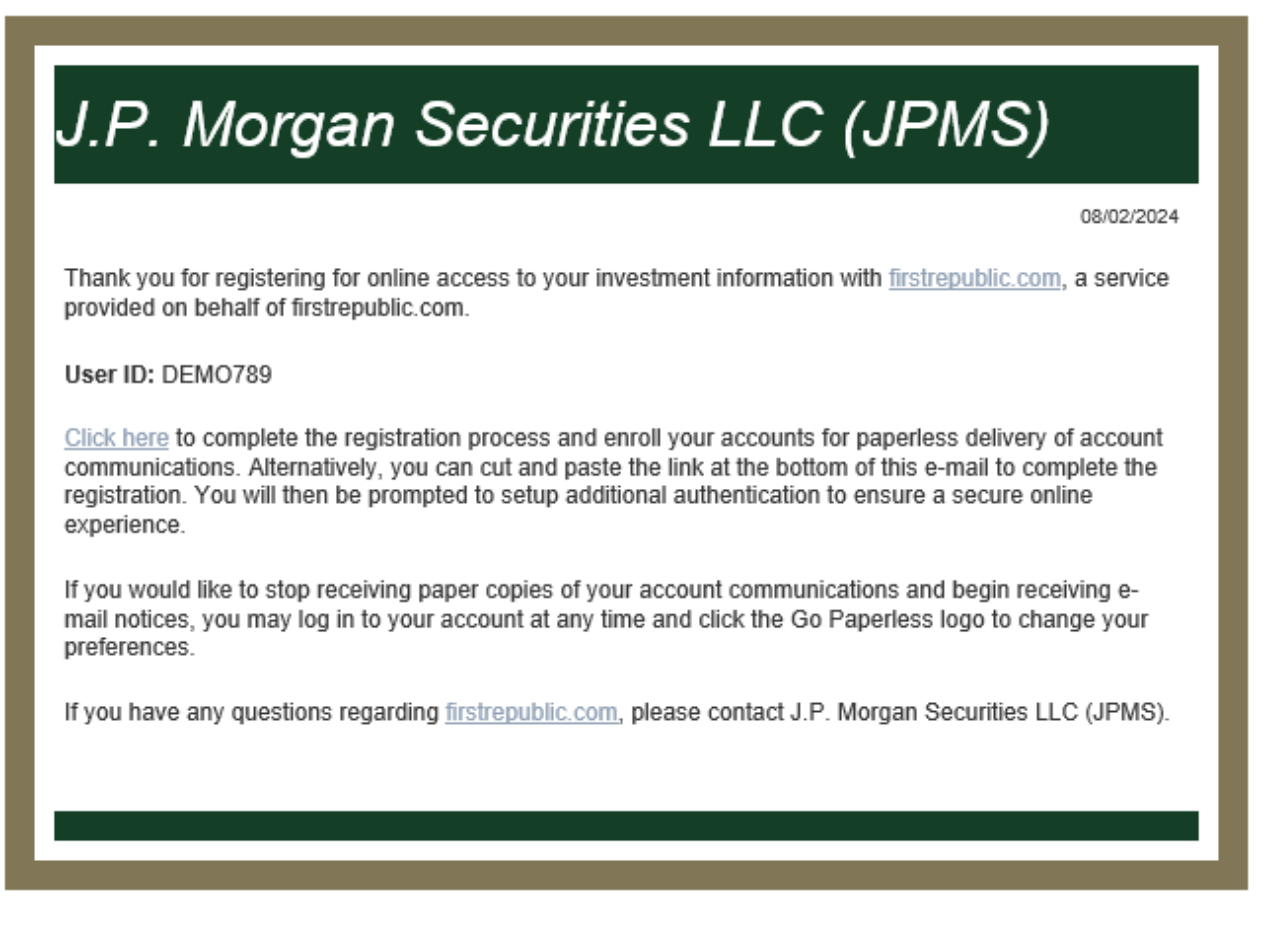

10) Once your registration is complete, you can access your historical account information and tax documents by logging into NetXInvestor and selecting the Communications tab.

If you have questions about registering for NetXInvestor or signing in and accessing your historical account information or tax documents, please review the FAQs below or call us at 1-855-622-0684. We're available Monday through Friday from 10 a.m. to 7 p.m. Eastern Time.

#### Q. When will the First Republic mobile app and firstrepublic.com website be decommissioned?

The grid below provides dates for when the app and certain features of the website will be decommissioned and how to continue to access investment account information and documents:

| Website Features Decommission Dates |                                                                                                    |
|-------------------------------------|----------------------------------------------------------------------------------------------------|
| December 12, 2024                   | <ul> <li>The First Republic Banking Online platform will be decommissioned.</li> <li>After Banking Online is decommissioned on December 12, your investment account documents will only be available to access and download at <u>www.netxinvestor.com</u>. We encourage you to register with NetXInvestor prior to this date to ensure uninterrupted access to your account information.</li> </ul>                                                                                                    |
| October 15, 2024                    | <ul> <li>The Investing tab was removed from the First<br/>Republic Banking Online platform.</li> <li>Between October 15 and December 12, you can<br/>access investment account information and<br/>documents:         <ul> <li>Through First Republic Banking Online by<br/>clicking on the account from the Account<br/>Dashboard.</li> <li>On Pershing Online Brokerage's NetXInvestor<br/>site, <u>www.netxinvestor.com</u>, under the<br/>Communications tab.</li> </ul> </li> <li>Investment account balance(s) shown on the Account<br/>Dashboard will no longer be updated in real-time;<br/>they will reflect the previous business day's market<br/>close balance.</li> </ul> |
| September 12, 2024                  | The First Republic mobile app was decommissioned.                                                                                                    |

To learn more about accessing and registering for NetXInvestor, please see the FAQ below titled, "How do I log into NetXInvestor to access my account information and documents," or review the step-by-step instructions above.

# If you have not already registered for NetXInvestor, we encourage you to do so before December 12, 2024, to ensure ongoing access to your account information.

#### Q. How do I log into NetXInvestor to access my account and tax information?

The grid below provides guidance on how you can continue to access your historical investment account information and tax documents on NetXInvestor.

| If you currently:                                                                 | Then:                                                                                                    |
|-----------------------------------------------------------------------------------|----------------------------------------------------------------------------------------------------|
| Use the First Republic Banking Online tool to access your investment account(s)   | Log in to <u>www.netxinvestor.com</u> . If you do not have or<br>remember your NetXInvestor credentials, visit the<br>NetXInvestor Registration Guide above for step-by-step<br>instructions on how to register. |
| Do not have online access for your investment account(s)                          | Visit the NetXInvestor Registration Guide above for step-<br>by-step instructions on how to register for NetXInvestor<br>online access.                                                                          |
| Use <u>www.netxinvestor.com</u> to access your investment account(s) online       | Continue to log in with your existing ID and password.<br>Your current online experience will remain unchanged.                                                                                                  |
| Use the First Republic Brokerage Online tool to access your investment account(s) | Log in to <u>www.netxinvestor.com</u> to access your<br>account(s) online. Log in using your existing ID and<br>password and enter the code "33L" in the Financial<br>Organization # field.                      |

Once you have logged into NetXInvestor, you can find your historical account information and documents under the Communications tab. NetXInvestor will only store this documentation for your First Republic investment accounts.

#### Q. How do I access my account(s) that I have opened at JPMorgan Chase?

- Any assets that were transferred to J.P. Morgan can be accessed on J.P. Morgan Online<sup>SM</sup> and the J.P. Morgan Mobile<sup>®</sup> app<sup>1</sup>. If you do not have an online profile and would like one, please visit jpmorgan.com/enroll, download the mobile app or contact your J.P. Morgan team.
- You will still need to use <u>www.netxinvestor.com</u> to review any First Republic account information and documentation that predate the transition of your assets.

#### Q. What if I forgot my User ID or need to reset my password?

If you have forgotten your User ID or need to reset your password, click on the blue Login button on the NetXInvestor home screen.

Towards the bottom of the "Login" pop-up window, you can select either "Forgot User ID?" or "Forgot Password?"

| Financial Organization # 🕕            | First time user?                                               |
|---------------------------------------|----------------------------------------------------------------|
| Enter First 3 characters of account # | NetXInvestor provides you with                                 |
| User ID or email address              | online access to your<br>investment accounts, night and        |
| Enter user ID or email address        | day, seven days a week. Sign u<br>today to access your account |
| Password                              | online.                                                        |
| Enter Password                        | Get Started                                                    |
| Remember User ID                      | Check firm's background o<br>BrokerCheck                       |
| Login                                 |                                                                |

- 1) If you select "Forgot User ID?", the Forgot User ID pop-up window will appear and ask you to provide:
  - Your Financial Organization #, which is "33L"
  - Your Account Number, which is the account number associated with the User ID you are trying to retrieve.
  - The One-Time Passcode method that you selected when you registered, either SMS/Text, Email or Voice (phone call).
    - After selecting your passcode method from the drop-down menu, you will be prompted to input the phone number or email address you provided during registration.
    - Then, select Continue to have the one-time passcode and further instructions sent to your phone or email to retrieve your User ID.

| Financial Organiza | tion # (1)<br>cters of account # | To retrieve your u<br>please use the Or | iser ID,<br>ne-Time |
|--------------------|----------------------------------|-----------------------------------------|---------------------|
| Account Number     |                                  | Passcode contac<br>you have set up.     | t method(s)         |
| Account Number     |                                  |                                         |                     |
| Select One-Time F  | asscode Contact Method           | ~                                       |                     |
| Continue           | Cancel                           |                                         |                     |

- 2) If you select "Forgot Password?", the Forgot Password pop-up window will appear and ask you to provide:
  - •
  - Your Financial Organization #, which is "33L" Your NetXInvestor User ID or the email address you used to register with NetXInvestor •

Then, select the Continue button.

| Forgot Password                               |  |
|-----------------------------------------------|--|
| First, enter the info below to verify its you |  |
| Financial Organization # ①                    |  |
| Enter First 3 characters of account #         |  |
| Continue Cancel                               |  |
| Forgot User ID?                               |  |
|                                               |  |

If you entered your User ID on the previous pop-up window, you will now be asked to enter either your account number or your email address that you used to register to further verify your identity.

Then select Continue.

| Next, enter one of the fields below and we will send you |  |
|----------------------------------------------------------|--|
| a code to reset your password                            |  |
| Email Address                                            |  |
| Enter Email Address                                      |  |
| Or                                                       |  |
| Account Number                                           |  |
| Account Number                                           |  |
| Continue                                                 |  |
|                                                          |  |

Or, if you entered your email address on the previous pop-up window, you will be asked to now enter your account number to further verify your identity.

Then select Continue.

| .ogin                                  |                                                   |           |
|----------------------------------------|---------------------------------------------------|-----------|
| Forgot Pas                             | sword                                             | $\otimes$ |
| Next, enter an ac<br>code to reset you | count number and we will send you a<br>r password |           |
| Account Numb                           | er                                                |           |
| Account Numb                           | er                                                |           |
| Contin                                 | le Cancel                                         |           |
|                                        |                                                   |           |
| orgot User ID?                         | Forgot Password?                                  |           |
|                                        |                                                   |           |

Next, you will be asked to select the method to receive a one-time passcode, either by SMS/Text, Email or Voice (phone call).

- After selecting your passcode method from the drop-down menu, you will be prompted to input the phone number or email address you provided during registration to receive the code.
- Then, select Send Code to have the one-time passcode delivered to your phone or email.
- Once you receive the passcode, enter it in the "Enter Code" field.
- Then select the Continue button.

| netxinvestor                                                                                                    | Español |
|----------------------------------------------------------------------------------------------------|---------|
| One-Time Passcode                                                                                                    |         |
| For your protection, we need to confirm your identity by sending you a One-time Passcode to the contact method you select below. Tell me more                              |         |
| Select Contact Method                                                                                                    |         |
| Test Email by Email V Send Code                                                                                                    |         |
| Once you receive your code, enter it here.          Enter Code       Image: Code Code Code Code Code Code Code Code                                                        |         |
| Would you like to access J.P. Morgan Securities from this device in the future without the need for entering One-Time Passcode?<br>You can choose to remember this device. |         |
| Remember My Device                                                                                                    |         |
| Continue                                                                                                    |         |
| Text STOP to 75780 or 59422 to cancel   Text HELP to 75780 or 59422 for help or call 877-348-5576   Message & data rates may apply: SMS Terms & Conditions                 |         |

Next, you will be directed to enter a new password following the password rules on the right side of the screen. Once you have entered and confirmed your new password, select the Save button.

You can now use your new password to sign in to NetXInvestor.

| Reset Password                                               |                                                                                                    |
|--------------------------------------------------------------|----------------------------------------------------------------------------------------------------|
| inter a new password using Password Rules.                   | Password Rules                                                                                                    |
| Enter New Password                                           | not contain same as the user Id                                                                                                    |
| New Password 🗞                                               | <ul> <li>contain a minimum of 8 and a maximum of 32 characters</li> <li>contain at least one alpha and one numeric character</li> </ul> |
| Confirm New Password                                         | <ul> <li>not contain linked account(s) name.</li> </ul>                                                                                 |
| Confirm New Password                                         | <ul> <li>not contain 3 repeating characters. For example, AAA222CCC</li> <li>not contain reversal of user Id</li> </ul>                 |
|                                                              | contains at least one uppercase and one lowercase letter                                                                                |
| Fip: Passwords can contain the following special characters: |                                                                                                    |
| k * @ : \$ = ! - % . # ? _                                   |                                                                                                    |
|                                                              |                                                                                                    |
| Save                                                         |                                                                                                    |

#### Q. What if I have other trouble logging in?

If you need further assistance with logging into the NetXInvestor site, such as help with your User ID and password, call us at 1-855-622-0684. We're available Monday through Friday from 10 a.m. to 7 p.m. Eastern Time.

#### Q. Where on the NetXInvestor site can I find account information and documents?

To access your account information and documents, select the Communications tab after you are logged in.

#### Q. What if I am having trouble being authenticated?

A. If you fail the identity verification process several times, you will be "locked out" for a period of time and will be restricted from retrying during that time. You can try again after the time restriction has passed, or if you need further authentication assistance, call us at 1-855-622-0684. We're available Monday through Friday from 10 a.m. to 7 p.m. Eastern Time.

Please note that the following individuals/accounts are not eligible to self-register on the NetXInvestor site at this time:

- Individuals without a Social Security number.
- Individuals with a Social Security number, but with a foreign address.
- Individuals whose Social Security number is not listed as primary on the account.
- Corporations, trusts and other entities with a Tax Identification Number.

#### Q. What if I don't have a Social Security number?

If you do not have a Social Security number, call us at 1-855-622-0684. We're available Monday through Friday from 10 a.m. to 7 p.m. Eastern Time.

<sup>1</sup> You can download the J.P. Morgan Mobile<sup>®</sup> app from the App Store or Google Play. App Store is a trademark of Apple Inc., registered in the United States and other countries. Android and Google Play are trademarks of Google Inc. Use of these trademarks is subject to Google Permissions. J.P. Morgan Mobile app is available for select mobile devices. Message and data rates may apply.

J.P. Morgan is not responsible for any information about non-affiliated entities Pershing and NetXInvestor.

JPMorgan Chase Bank, N.A. and its affiliates (collectively "JPMCB") offer investment products, which may include bank-managed accounts and custody, as part of its trust and fiduciary services. Other investment products and services, such as brokerage and advisory accounts, are offered through J.P. Morgan Securities LLC (JPMS), a member of FINRA and SIPC. Insurance products are made available through Chase Insurance Agency, Inc. (CIA), a licensed insurance agency, doing business as Chase Insurance Agency Services, Inc. in Florida. JPMCB, JPMS and CIA are affiliated companies under the common control of JPMorgan Chase & Co. Products not available in all states.